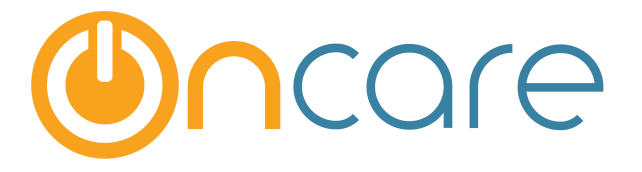

# **Bank Deposit Report**

## **User Guide**

Last update October 26, 2016

#### Contents

| 1. | Posting Payments              | .2 |
|----|-------------------------------|----|
| 2. | Accessing Bank Deposit Report | .3 |
| 3. | Current Bank Deposit Report   | .4 |
| 4. | How To Close Deposit Report   | .5 |
| 5. | Closed Bank Deposit Report    | .6 |
|    |                               |    |

#### What is The Purpose

Every time you post payments such as cash, check, money order to the family account ledger, the system records these payment items status as current or open in the Bank Deposit Report. When you are ready to make a deposit of all the posted payments to the bank, you should close that particular Bank Deposit Report.

This user guide shows the steps on how to use and the Bank Deposit Report.

#### **1. Posting Payments**

**« Back** 

You can post payments in OnCare using either Post Ledger Item screen or Quick Post function as shown below:

| Post Ledger Item |               |                  |                   |                           |            |                                     |                    |  |  |  |
|------------------|---------------|------------------|-------------------|---------------------------|------------|-------------------------------------|--------------------|--|--|--|
| Ledger           | Posting Date  | Transaction Type | Description       | Check #<br>(Max 15 Chars) | Amount     | Child Comm<br>(Max 1                | ents<br>LOO Chars) |  |  |  |
| Sponsor V        | 06/18/2016    | Payment 🔻        | Payment - Check 🔻 | 95667                     | \$ 1200.00 | Desmond Tremp-E 🔻                   |                    |  |  |  |
| Sponsor V        | 06/18/2016    | Select here 🔻    | Select here V     | ]                         | \$         | Desmond Tremp-E 🔻                   |                    |  |  |  |
| Sponsor V        | 06/18/2016    | Select here 🔻    | Select here       |                           | \$         | Desmond Tremp-E 🔻                   |                    |  |  |  |
| Sponsor V        | 06/18/2016    | Select here      | Select here V     |                           | \$         | Desmond Tremp-E 🔻                   |                    |  |  |  |
|                  |               |                  | Post Reset        | Cancel                    |            |                                     |                    |  |  |  |
|                  |               |                  |                   |                           |            |                                     |                    |  |  |  |
|                  |               |                  |                   |                           |            |                                     |                    |  |  |  |
|                  |               |                  |                   |                           |            |                                     |                    |  |  |  |
|                  |               |                  |                   |                           | Main Men   | I O <u>Setup</u> O <u>Reports</u> ( | Functions          |  |  |  |
| >> Quick Post    | >> Quick Post |                  |                   |                           |            |                                     |                    |  |  |  |

|                                  |         |                     |                      |               |                 |    |      | Family Sta                  | Active                       |
|----------------------------------|---------|---------------------|----------------------|---------------|-----------------|----|------|-----------------------------|------------------------------|
|                                  |         | Posting Date        | Transaction Type     | D             | escription      |    |      |                             |                              |
|                                  |         | 06/18/2016          | Payment              | ▼ F           | Payment - Check |    |      | V                           |                              |
| <u>Family</u><br><u>Acct Key</u> | Ledger  | Parent<br>Last Name | Parent<br>First Name | Child Name    | St              | Am | ount | Comments<br>(Max 100 Chars) | Check #<br>(Max 15<br>Chars) |
| BLAN                             | Sponsor | EagleBlue           | Joe EagleBlue        | Eagle, BlueJa | ys Active       | \$ | 1245 |                             | 2323                         |
| BORE                             | Sponsor | Bluejays            | Andrew               | BlueJays      | Active          | \$ | 875  |                             | 12444                        |
| BROW                             | Sponsor | Brown               | Richard              | Juliana       | Active          | \$ | 1200 |                             | 5677                         |

#### 2. Accessing Bank Deposit Report

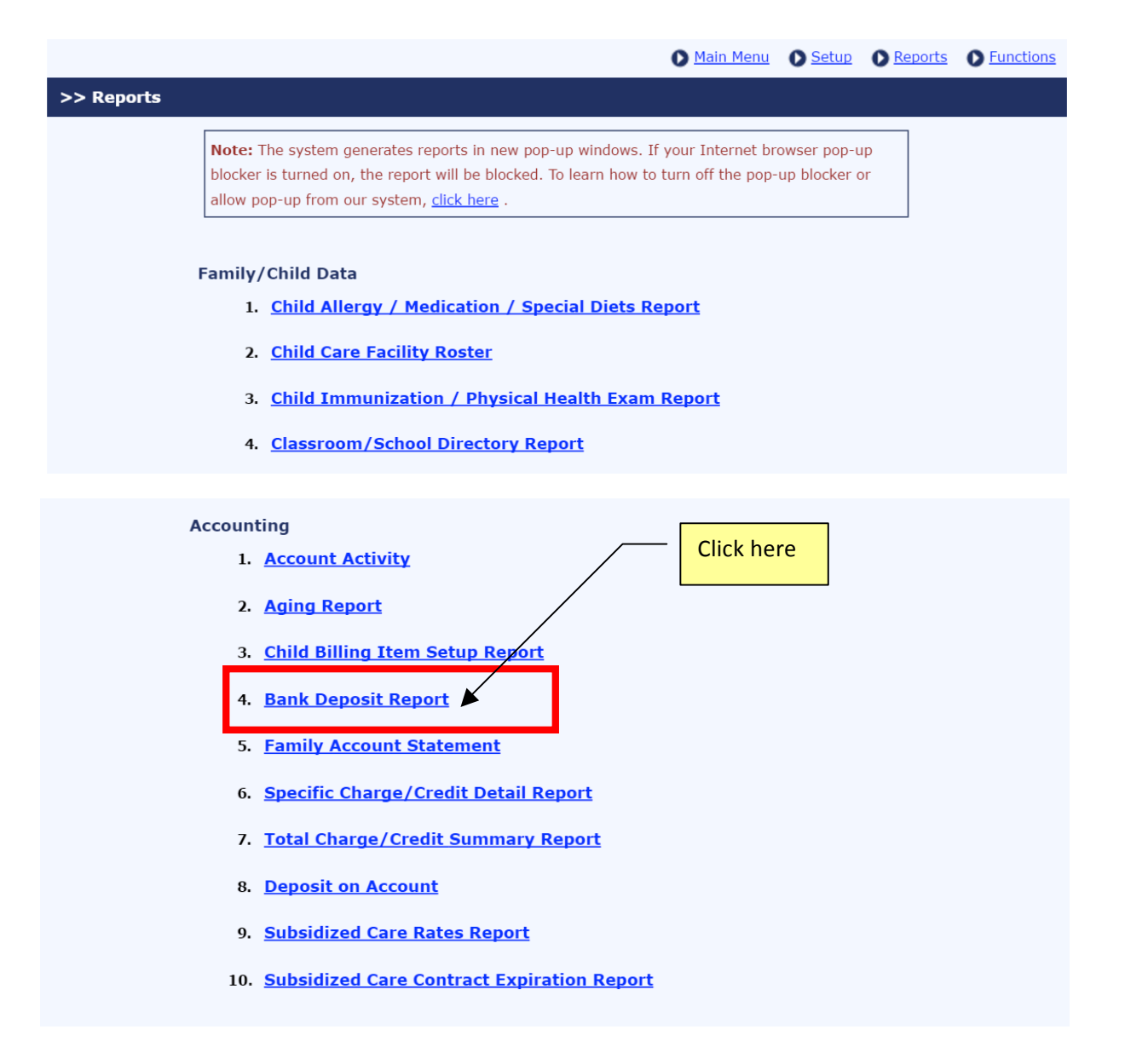

### 3. Current Bank Deposit Report

When you first access the Bank Deposit Report, it will default to "Current." Running the Current Bank Deposit Report will show you all the payment items you have recorded since the last bank deposit run.

| >> Bank Deposit Report                                                                |                                                                                                    |  |  |  |  |
|---------------------------------------------------------------------------------------|----------------------------------------------------------------------------------------------------|--|--|--|--|
| K Back                                                                                |                                                                                                    |  |  |  |  |
| All payment transactions recorded                                                     | in the account ledger are captured in this Bank Deposit Report. There are two statuses for this report: |  |  |  |  |
| <b>Current:</b> The initial default status<br><b>Closed:</b> After the recorded payme | for all recorded payments before deposit<br>nts have been deposited at the bank                         |  |  |  |  |
| Select Deposit Report Type                                                            | Current     Closed                                                                                      |  |  |  |  |
| Select      Up to Current Date (06/18/2016)                                           |                                                                                                    |  |  |  |  |
|                                                                                       | O Posting Date Range                                                                                    |  |  |  |  |
|                                                                                       |                                                                                                    |  |  |  |  |
| Sort Order 1                                                                          | Posting Date - Desc 🔹                                                                                   |  |  |  |  |
| Sort Order 2                                                                          | Family Account Key                                                                                      |  |  |  |  |
| Sort Order 3                                                                          | Ledger(Sponsor / Co-Sponsor / Agency) 🔻                                                                 |  |  |  |  |
|                                                                                       | Submit                                                                                                  |  |  |  |  |

#### 4. How To Close Deposit Report

On the top of the Current Bank Deposit Report, you will find a button to close the bank deposit report as shown below:

Note: Each report is assigned a number so you can access that closed report quickly by closed report number.

| Print PDF Print CSV                                                                                                    |                                                       |                    | Change Status of Deposit From Current to Closed |            |         |          |           |  |  |  |  |
|----------------------------------------------------------------------------------------------------|-------------------------------------------------------|--------------------|-------------------------------------------------|------------|---------|----------|-----------|--|--|--|--|
| After you are ready to or have deposited the payments on this Current Deposit Report in the bank, you should change the status of the deposit to "Closed" by clicking on the upper right button. |                                                       |                    |                                                 |            |         |          |           |  |  |  |  |
|                                                                                                    | Click here to close the deposit<br>status Page 1 of 2 |                    |                                                 |            |         |          |           |  |  |  |  |
| Company Name                                                                                                    | : Oncare                                              | Demo Company (     | Sandbox)                                        |            |         |          |           |  |  |  |  |
| Center Name                                                                                                    | : Sandbo                                              | ox Framingham      |                                                 |            |         |          |           |  |  |  |  |
|                                                                                                    |                                                       | С                  | urrent Depo                                     | sit Report |         |          |           |  |  |  |  |
| Report Number                                                                                                    | : 2 🔻                                                 |                    |                                                 |            |         |          |           |  |  |  |  |
| Reporting Period                                                                                                    | : Up to C                                             | urrent Date (06/18 | /2016)                                          |            |         |          |           |  |  |  |  |
| Payment - Cash                                                                                                    | Payment - Cash Current report number                  |                    |                                                 |            |         |          |           |  |  |  |  |
| Family Acct<br>Key                                                                                                    | Ledger                                                | Parent Name        | Child FN                                        | Post Date  | Check # | Comments | Amount    |  |  |  |  |
| НАММ                                                                                                    | Sponsor                                               | Heather, Hammer    | Lisa, Victoria                                  | 06/18/2016 |         |          | \$ 250.00 |  |  |  |  |
| KELLE                                                                                                    | Sponsor                                               | Kabrel, Kelley     | Alene, Karissa                                  | 06/18/2016 |         |          | \$ 600.00 |  |  |  |  |
|                                                                                                    | Total                                                 |                    |                                                 |            |         |          |           |  |  |  |  |

### 5. Closed Bank Deposit Report

To access closed bank deposit report, you can choose the report by date range or report number

| >> Bank Deposit Report                                                                                                    |                                                                      |  |  |  |  |  |  |  |
|----------------------------------------------------------------------------------------------------|----------------------------------------------------------------------|--|--|--|--|--|--|--|
| K Back                                                                                                    |                                                                      |  |  |  |  |  |  |  |
| All payment transactions recorded in the account ledger are captured in this Bank Deposit Report. There are two statuses for this report:                         |                                                                      |  |  |  |  |  |  |  |
| <b>Current:</b> The initial default status for all recorded payments before deposit<br><b>Closed:</b> After the recorded payments have been deposited at the bank |                                                                      |  |  |  |  |  |  |  |
| Select Deposit Report Type                                                                                                    | Current  Closed                                                      |  |  |  |  |  |  |  |
| Select                                                                                                    | All                                                                  |  |  |  |  |  |  |  |
| [                                                                                                    | <ul> <li>Deposit Closed Date Range</li> <li>Report Number</li> </ul> |  |  |  |  |  |  |  |
| Sort Order 1                                                                                                    | Posting Date - Desc                                                  |  |  |  |  |  |  |  |
| Sort Order 2                                                                                                    | Family Account Key                                                   |  |  |  |  |  |  |  |
| Sort Order 3                                                                                                    | Ledger(Sponsor / Co-Sponsor / Agency) V                              |  |  |  |  |  |  |  |
| Report Type                                                                                                    | ● Pdf   Csv   Html                                                   |  |  |  |  |  |  |  |
| I                                                                                                    | Submit                                                               |  |  |  |  |  |  |  |

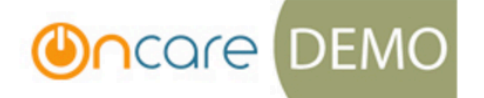

Page 1 of 2

Company Name:Oncare Demo Company (Sandbox)Center Name:Sandbox Framingham

**Closed Bank Deposit Report** 

Report Closed Date : 6/19/2016

Report Number :

2

#### Payment - Cash

| Family Acct Key | Ledger  | Parent Name     | Child FN       | Post Date | Check # | Comments | Amount    |
|-----------------|---------|-----------------|----------------|-----------|---------|----------|-----------|
| НАММ            | Sponsor | Heather, Hammer | Lisa, Victoria | 6/18/2016 |         |          | \$ 250.00 |
| KELLE           | Sponsor | Kabrel, Kelley  | Alene, Karissa | 6/18/2016 |         |          | \$ 600.00 |
|                 |         |                 |                |           |         | Total    | \$ 850.00 |